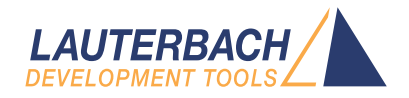

# Simulator for Z80+

Release 09.2023

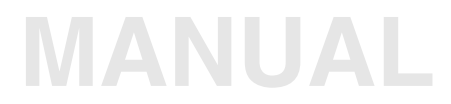

| TRACE32 Online Help                                        |    |
|------------------------------------------------------------|----|
| TRACE32 Directory                                          |    |
| TRACE32 Index                                              |    |
| TRACE32 Documents                                          |    |
| TRACE32 Instruction Set Simulators                         |    |
| Simulator for Z80+                                         | 1  |
| TRACE32 Simulator License                                  | 4  |
| Quick Start of the Simulator                               | 5  |
| Peripheral Simulation                                      | 7  |
| Troubleshooting                                            | 8  |
| FAQ                                                        | 8  |
| Emulation Modes                                            | 9  |
| SYStem.Mode Establish the communication with the simulator | 9  |
| SYStem.CPU CPU type                                        | 10 |
| General SYStem Settings and Restrictions                   | 11 |
| SYStem.Option.BASE Base address of internal registers      | 11 |
| Using the MMU for Z180                                     | 12 |
| Memory Classes                                             | 14 |

### Version 10-Oct-2023

| ▲ TRACE32 PowerView for Z80                                                                                                    |                                                                                                    |          |
|----------------------------------------------------------------------------------------------------|----------------------------------------------------------------------------------------------------|----------|
| File Edit View Var Break Run CPU Misc Trace Probe Pe                                                                                                    | rf Cov Window Help                                                                                                    |          |
| Μ ┡ 杼   十 � ⊄   ▶ Ⅱ   綴   う 応   ◎   剄 躍 ■                                                                                                    | ) 🚳 🗟 🕼 😫 1 🌽                                                                                                    |          |
| B::List.auto                                                                                                    |                                                                                                    |          |
| 🕨 Step 🕞 Over 🛃 Diverge 🎺 Return 🕐 Up 🕨 Go                                                                                                    | D 🚺 Break 🕅 Mode 🐼 🕇 🐨 Find: 🛛 iarz80.c                                                                                    |          |
| addr/line_codelabelmnemonic                                                                                                    | comment                                                                                                    |          |
| P:001165 013BC2 1d bc,0xC23B                                                                                                    | ; bc,flags                                                                                                    | ^        |
| P:001168 09 add hl,bc<br>P:001169 3601 ld (hl).0x1                                                                                                    | : (h]).1                                                                                                    |          |
| P:00116B 18E7 jr 0x1154                                                                                                    |                                                                                                    |          |
| 671         for (i = 0; i <= SIZE; i++)                                                                                                    | ; de,0<br>; h1,18<br>; 128                                                                                                 |          |
| 673<br>P:00117E 2138C2 1d h1.0xC238<br>P:001181 19 add h1.de                                                                                                    | ; hl,flags                                                                                                    | <b>↓</b> |
|                                                                                                    |                                                                                                    |          |
| 😹 B::Frame /Locals /Caller 📃 🖾                                                                                                    | 🚱 B::Var.Local %m %Recursive %Type                                                                                         |          |
| Locals         ✓ Caller         Task:           -000         sieve()         . i = ???           . primz = 37         . k = ???           . anzahl = ???         . anzahl = ??? | <pre>sieve()   (register int) i = ???   (auto int) primz = 37   (register int) k = ???   (register int) anzahl = ???</pre> | ^        |
| end of frame                                                                                                    |                                                                                                    | ~        |
| н. < >>                                                                                                    | <                                                                                                    | ×        |
|                                                                                                    |                                                                                                    | 50       |
| P                                                                                                    |                                                                                                    | 50       |
| components trace Data Var List PER                                                                                                    | KF SYStem Step Go Break other g                                                                                            | previous |
| P:001169 \\iarz80\iarz80\sieve+0x23                                                                                                    | stopped                                                                                                    | MIX UP   |

All general commands are described in the "**PowerView Command Reference**" (ide\_ref.pdf) and "General Commands Reference".

[build 68859 - DVD 02/2016]

The extensive use of the TRACE32 Instruction Set Simulator requires a TRACE32 Simulator License.

For more information, see www.lauterbach.com/sim\_license.html.

### To start the simulator, proceed as follows:

1. Select the device prompt for the Simulator and reset the system.

| B::   |  |  |  |
|-------|--|--|--|
| RESet |  |  |  |

The device prompt B:: is normally already selected in the TRACE32 command line. If this is not the case, enter B:: to set the correct device prompt. The **RESet** command is only necessary if you do not start directly after booting TRACE32.

2. Specify the CPU specific settings.

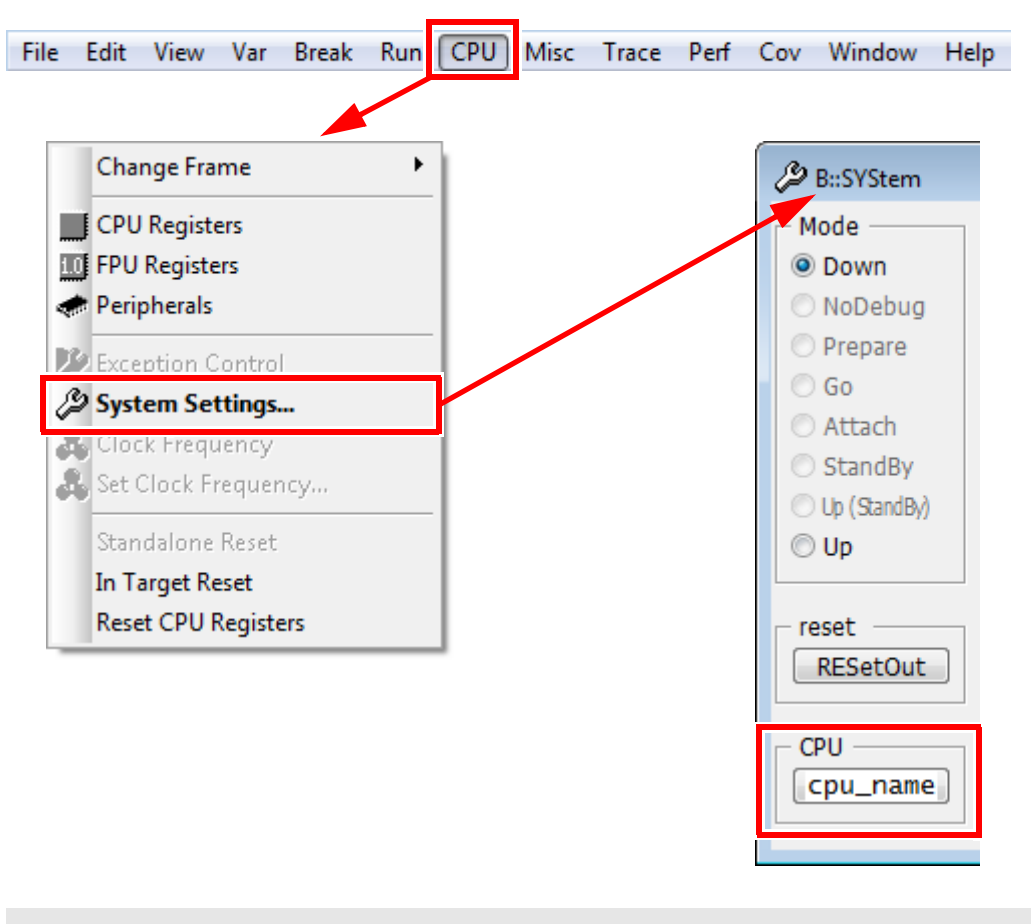

SYStem.CPU <cpu\_name>

The default values of all other options are set in such a way that it should be possible to work without modification. Please consider that this is probably not the best configuration for your target.

#### 3. Enter debug mode.

SYStem.Up

This command resets the CPU and enters debug mode. After this command is executed it is possible to access memory and registers.

4. Load the program.

Data.LOAD.<file\_format> <file> ; load program and symbols

See the **Data.LOAD** command reference for a list of supported file formats. If uncertain about the required format, try **Data.LOAD.auto**.

A detailed description of the **Data.LOAD** command and all available options is given in the reference guide.

5. Start-up example

A typical start sequence is shown below. This sequence can be written to a PRACTICE script file (\*.cmm, ASCII format) and executed with the command DO *<file>*.

| B::                                                            | ; Select the ICD device prompt                        |
|----------------------------------------------------------------|-------------------------------------------------------|
| WinCLEAR                                                       | ; Clear all windows                                   |
| SYStem.CPU <cpu_name></cpu_name>                               | ; Select CPU type                                     |
| SYStem.Up                                                      | ; Reset the target and enter<br>; debug mode          |
| <pre>Data.LOAD.<file_format> <file></file></file_format></pre> | ; Load the application                                |
| Register.Set pc main                                           | ; Set the PC to function main                         |
| PER.view                                                       | ; Show clearly arranged<br>; peripherals in window *) |
| List.Mix                                                       | ; Open source code window *)                          |
| Register.view /SpotLight                                       | ; Open register window *)                             |
| Frame.view /Locals /Caller                                     | ; Open the stack frame with<br>; local variables *)   |
| Var.Watch %Spotlight flags ast                                 | ; Open watch window for<br>; variables *)             |

\*) These commands open windows on the screen. The window position can be specified with the **WinPOS** command.

For more information, see "API for TRACE32 Instruction Set Simulator" (simulator\_api.pdf).

No information available.

# FAQ

Please refer to https://support.lauterbach.com/kb.

## SYStem.Mode

# Establish the communication with the simulator

| Format:        | SYStem.Mode <mode></mode>                                                        |
|----------------|----------------------------------------------------------------------------------|
|                | SYStem.Down (alias for SYStem.Mode Down)<br>SYStem.Up (alias for SYStem.Mode Up) |
| <mode>:</mode> | Down<br>NoDebug<br>Go<br>Up                                                      |

Default: Down.

Selects the target operating mode.

| Down    | The CPU is in reset. Debug mode is not active. Default state and state after fatal errors.                                                                     |
|---------|----------------------------------------------------------------------------------------------------|
| NoDebug | The CPU is running. Debug mode is not active. Debug port is tristate. In this mode the target should behave as if the debugger is not connected.               |
| Go      | The CPU is running. Debug mode is active. After this command the CPU can be stopped with the break command or if any break condition occurs.                   |
| Up      | The CPU is not in reset but halted. Debug mode is active. In this mode the CPU can be started and stopped. This is the most typical way to activate debugging. |

If the mode **Go** is selected, this mode will be entered, but the control button in the **SYStem.state** window jumps to the mode **Up**.

# SYStem.CPU

| Format:        | SYStem.CPU <mode></mode> |
|----------------|--------------------------|
| <mode>:</mode> | Z80   Z180   Z181   Z182 |

Selects the processor type. The ROM debugger requires also a modification in the debug monitor for different processor types.

# SYStem.Option.BASE

Base address of internal registers

Format:

SYStem.Option.BASE < address>

Defines the base address of the internal registers.

This command and the commands MMU support the built-in MMU of the Z180 processors.

The analyzer and all memory systems and breakpoints are based on the physical address. The display in the analyzer can be both physical or logical addresses. A logical address can have two formats: smaller than 64K or larger. Smaller addresses are assumed to be an logical address as seen by the CPU in the current MMU configuration. If an address is larger than 64K, the address bits A16 to A23 define the bank base address used for the BBR or CBR register. Logical above 64K addresses should only be used, if the MMU registers were already setup. The following schematic shows these relations for some examples:

```
preset: CBAR=84, BBR=10, CBR=20
logical address:
                      5
                            ٥
                                        5
                                             6
                                                   7
                                                         (Hex)
                                     16 bit
                                logical CPU address
                CBR/BBR = 50
                         physical address: 54567
                    -->
logical address:
                      0
                                                   7
                                                        (Hex)
                           ٥
                                  1
                                        5
                                             6
                                     16 bit
                   current-mmu logical CPU address
                         physical address:
                                              1567
                    -->
logical address:
                                                         (Hex)
                      n
                           ٥
                                        5
                                             6
                                                   7
                                     16 bit
                  current-mmu logical CPU address
                         MMU Bank Area
                    -->
                         physical address: 04567
                    -->
                                    +BBR
                                             10---
                                            =14567
logical address:
                      0
                           0
                                  С
                                        d
                                                   f
                                                         (Hex)
                                     16 bit
                   current-mmu logical CPU address
                         COMMON1 Area
                    -->
                    -->
                         physical address: 0cdef
                                    +CBR
                                            +20---
                                            =2cdef
```

To activate the correct address translation for breakpoints, the **MMU** command must be activated. The following example loads a banked application:

```
mmu.off
map.rom 0x0--0x7ffff
...
mmu.on
d.load.u iarz180.dbg
```

The next example loads a banked application in two logical units:

```
CBAR=84, CBR=0, BBR=10 or 20
mmu.reset
symbol.reset
map.rom 0x--0x7ffff
....
mmu.create 0x104000--0x107fff
mmu.create 0x204000--0x207fff
mmu.on
d.load.b bank1.cod 0x104000 /nosymbol
d.load.b bank2.cod 0x204000 /nosymbol
d.load.b common.cod 0x2000 /nosymbol
d.load.sym bank1.sym /noclear
symbol.reloc p:100000 0x4000--0x4fff
d.load.sym bank2.sym /noclear
symbol.reloc p:200000 0x4000--0x4fff
d.load.sym common.sym /noclear
```

| Memory Class | Description                       |
|--------------|-----------------------------------|
| D            | Data                              |
| Р            | Program                           |
| С            | Memory access by CPU              |
| Е            | Emulation memory access           |
| A            | Absolute (physical) memory access |